マイグレーションサービス(移行ツール)

ユーザーマニュアル

バージョン<1.0>

2025年02月

さくらインターネット株式会社

### 1. 画面構成

#### 1.1. 画面遷移

1.1.1. 初回ログイン時

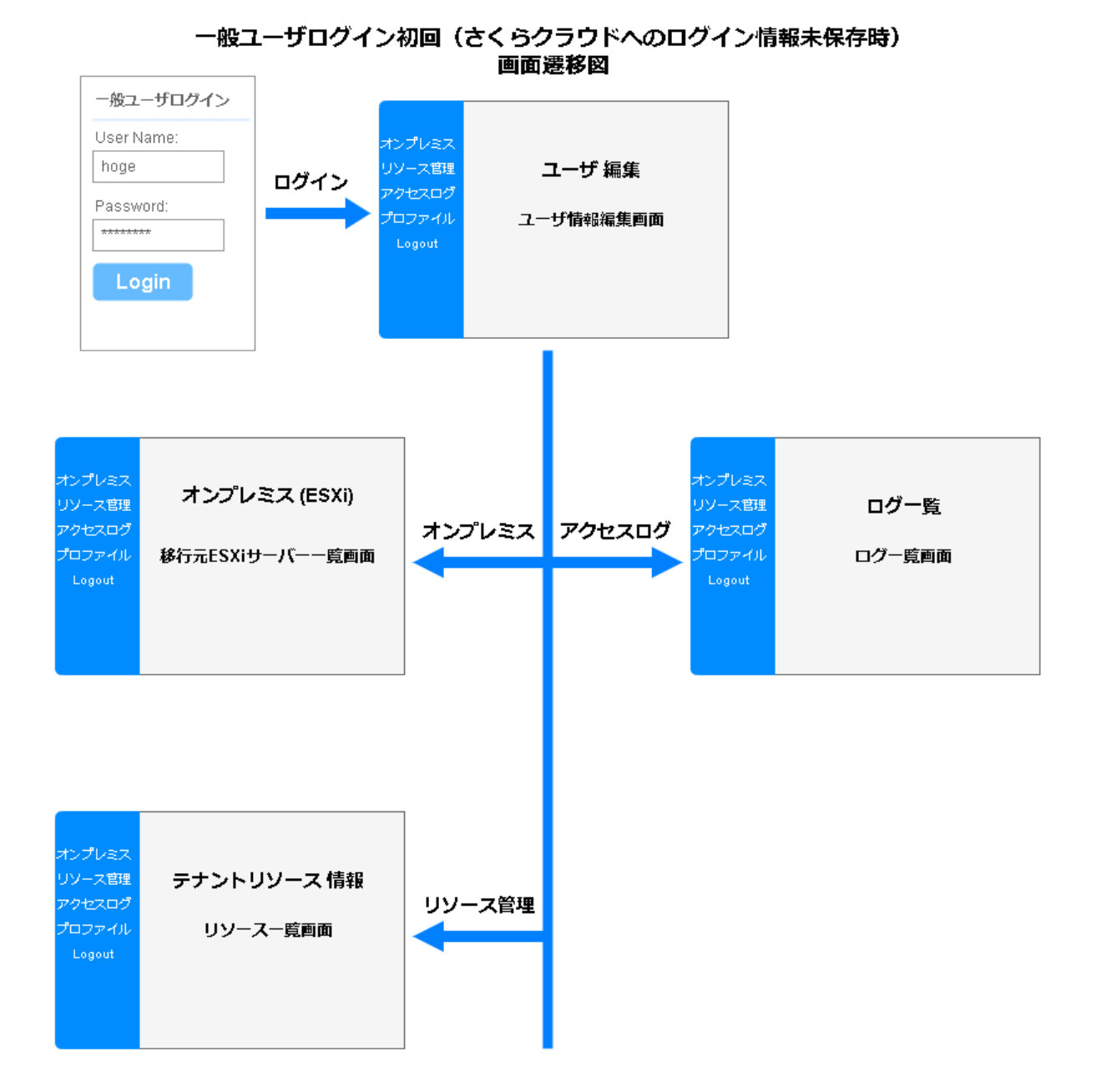

#### 1.1.2. 初回以降のログイン時

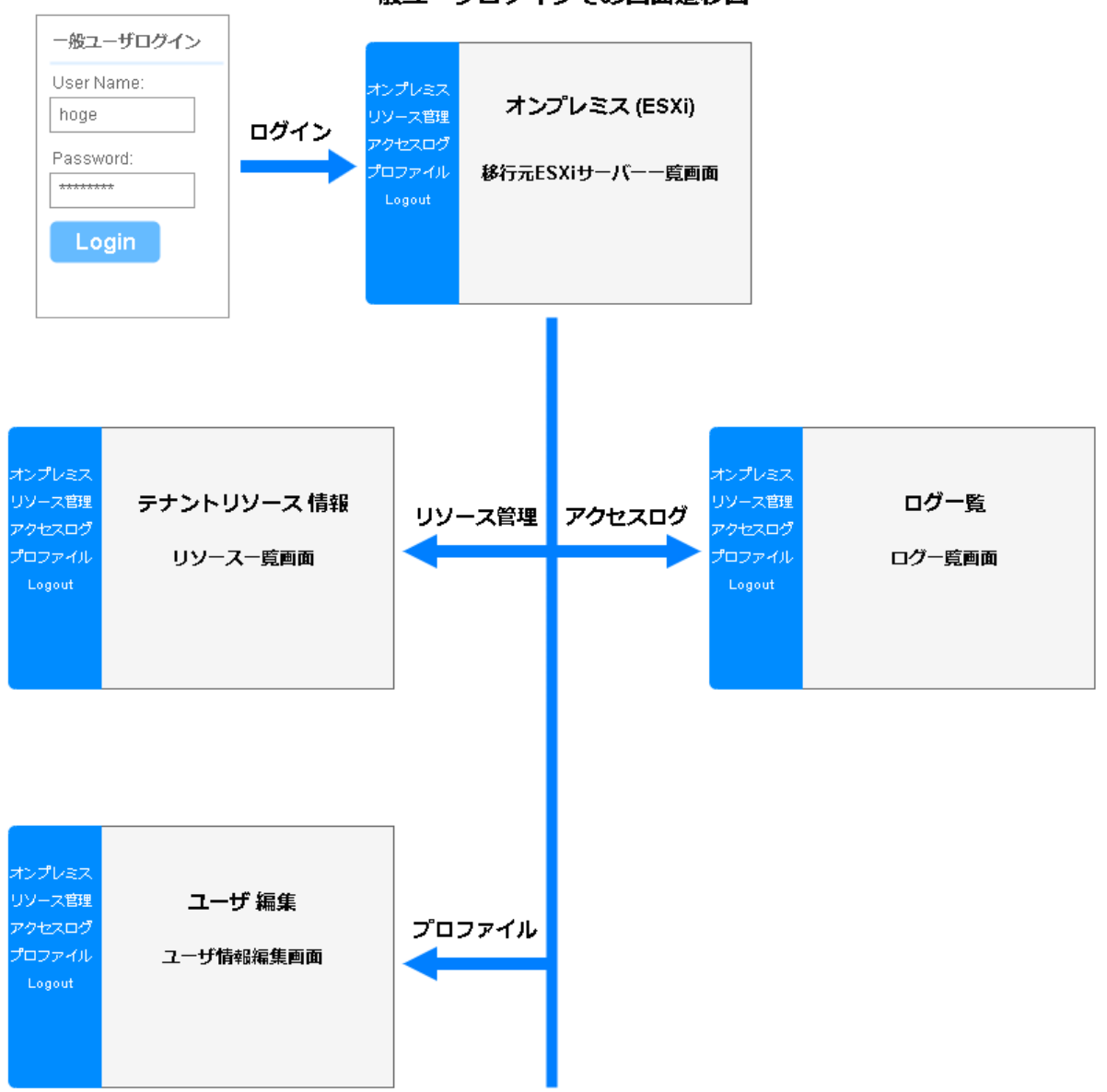

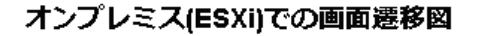

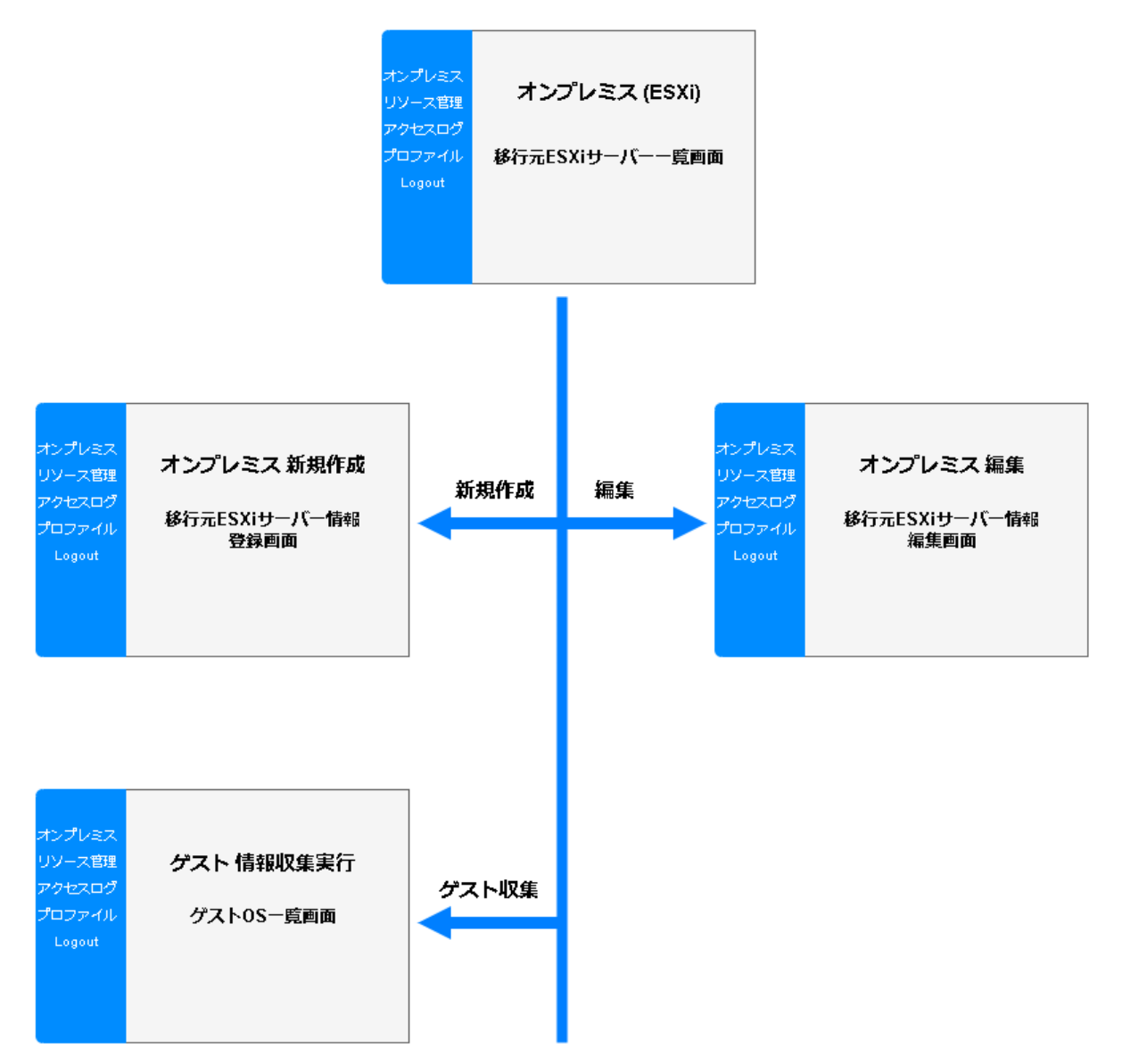

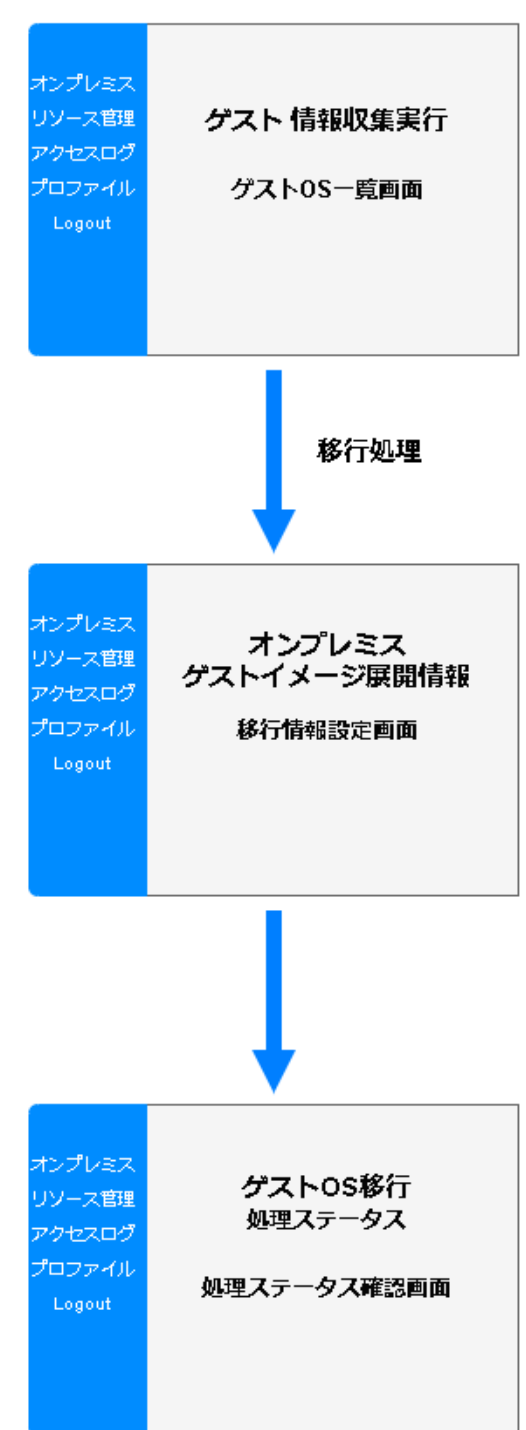

#### ゲスト情報収集での画面遷移図

## 1.2. ログイン画面

入力した、Username と Password で移行ツールにログインします。

| さくらインターネット<br>移行ツール |                    |
|---------------------|--------------------|
|                     | 一般ユーザログイン          |
|                     | Username:          |
|                     | Password:<br>Login |
|                     |                    |
|                     |                    |
|                     |                    |
|                     |                    |
|                     |                    |
|                     |                    |

| 遷移先              | 備考                                                                                                    |
|------------------|----------------------------------------------------------------------------------------------------|
| ■初回ログイン時         | Username/Password を入力                                                                                                 |
| ユーザー情報編集画面       | し、Login ボタンを選択しま                                                                                                    |
|                  | す。                                                                                                    |
| ■以降ログイン時         |                                                                                                    |
| 移行元 ESXi サーバー 一覧 | デフォルトの Username と                                                                                                    |
| 画面               | Password は admin / admin                                                                                              |
|                  | となります。                                                                                                    |
|                  | 初回ログイン時に、デフォ                                                                                                    |
|                  | ルトパスワードから変更を                                                                                                    |
|                  | 行ってください。                                                                                                    |
|                  | <ul> <li>遷移先</li> <li>■初回ログイン時</li> <li>ユーザー情報編集画面</li> <li>■以降ログイン時</li> <li>移行元 ESXi サーバー 一覧</li> <li>画面</li> </ul> |

## 1.3. ユーザ情報編集画面

初回ログイン時後に、遷移する本画面にて、「sakura token」「sakura secret」の入 カを行い、ユーザ情報の更新を行います。なお、本画面は初回ログイン以降でのユ ーザ情報の編集時と同一画面となります。

| さくらインターネット<br>移行ツール |               |              |
|---------------------|---------------|--------------|
|                     | ユーザ 編集        |              |
| 田 リソース管理            |               |              |
|                     | 名前<br>admin   | first_name   |
|                     |               |              |
|                     | last_name     | email        |
|                     | Password      | sakura token |
|                     | sakura secret |              |
|                     | 保存キャンセル       |              |
|                     |               |              |
|                     |               |              |

| UI    | 遷移先          | 備考              |
|-------|--------------|-----------------|
| 保存    |              | 入力した情報を DB に保存し |
|       |              | ます。             |
| キャンセル | 1つ前の画面に戻ります。 |                 |

| 表の項目         | 概要            | 備考          |
|--------------|---------------|-------------|
| 名前           | Username (ログイ | 必須(変更不可)    |
|              | ン名)           | デフォルト:admin |
| first_name   | FirstName     |             |
| last_name    | LastName      |             |
| email        | メールアドレス       |             |
| Password     | Password(ログイ  | 必須          |
|              | ンパスワー)        | デフォルト:admin |
| sakura token | さくらクラウド       | 必須          |

|               | のアクセストー  | マ     | =          | 고            | ア          | ル           | :       |
|---------------|----------|-------|------------|--------------|------------|-------------|---------|
|               | クン       | https | ://manual. | . sakura. ad | .jp/cloud/ | ′api/apike  | y. html |
| sakura secret | さくらクラウド  | 必須    |            |              |            |             |         |
|               | のアクセストー  | マ     | =          | 그            | ア          | ル           | :       |
|               | クンシークレッ  | https | ://manual  | . sakura. ad | .jp/cloud/ | ′api/apike; | y. html |
|               | <u>۲</u> |       |            |              |            |             |         |

## 1.4. 移行元 ESX サーバー 一覧画面

| さくらインターネット<br>移行ツール |                |          |              |
|---------------------|----------------|----------|--------------|
|                     | オンプレミ          | ス(ESXi)  |              |
| 田 リソース管理            | Host一覧         |          |              |
|                     | Shaw 10        |          | Count        |
|                     | Show 10        | ×        | Search       |
|                     |                | IP/Hosta | root         |
|                     | check          | IP/Host名 | User         |
|                     | Showing 1 to 1 | of 1     | « <b>1</b> » |
|                     | 新規作成           | 編集 削除    |              |
|                     | ゲストI収住         |          |              |
|                     |                |          |              |
|                     |                |          |              |

| UI    | 遷移先           | 備考          |
|-------|---------------|-------------|
| 新規作成  | 移行元 ESXi 登録画面 |             |
| 編集    | 移行元 ESXi 編集画面 | 編集対象のチェックボッ |
|       |               | クスを有効にします。  |
| 削除    |               | 削除対象のチェックボッ |
|       |               | クスを有効にします。  |
| ゲスト収集 | 移行元 ESXi のゲスト | 収集対象のチェックボッ |
|       | 0S 一覧画面       | クスを有効にします。  |

| 表の項目      | 概要                 | 備考               |
|-----------|--------------------|------------------|
| IP/Host 名 | 移行元 ESXi IP/Host 名 |                  |
| User      | 移行元 ESXi User 名    | 管理者権限を有する User 名 |

### 1.4.1. 移行元 ESX サーバー情報登録画面

移行元 ESXi 情報を入力した内容で保存します。

| さくらインターネット<br>移行ツール |                     |
|---------------------|---------------------|
|                     | オンプレミス 新規作成         |
| 田 リソース管理            |                     |
| 田 アクセスログ            | IP/Host名 User root  |
| 田プロファイル             |                     |
| @ Logout            | Password            |
| 3                   | Comment<br>保存 キャンセル |
|                     |                     |

| UI    | 遷移先              | 備考             |
|-------|------------------|----------------|
| 保存    | 移行元 ESXi サーバー 一覧 | 入力した情報をDB に保存し |
|       | 画面               | ます。            |
| キャンセル | 移行元 ESXi サーバー 一覧 |                |
|       | 画面               |                |

| 表の項目      | 概要                 | 備考             |
|-----------|--------------------|----------------|
| IP/Host 名 | 移行元 ESXi IP/Host 名 |                |
| User      | 移行元 ESXi User 名    | 管理者権限を有する User |
| Password  | 移行元 ESXi Password  | 管理者権限を有する User |
| Comment   | コメント               |                |

#### 1.4.2. 移行元 ESX サーバー情報編集画面

移行元 ESXi 情報を編集した内容に更新します。

| さくらインターネット<br>移行ツール |                  |
|---------------------|------------------|
|                     | オンプレミス 編集        |
| 田 リソース管理            |                  |
| 田 アクセスログ            | IP/Host名    User |
| 田プロファイル             | Password         |
| ② Logout            |                  |
|                     | Comment          |
|                     | 保存キャンセル          |
|                     |                  |
|                     |                  |
|                     | A                |

| UI    | 遷移先              | 備考             |
|-------|------------------|----------------|
| 保存    | 移行元 ESXi サーバー 一覧 | 入力した情報をDB に保存し |
|       | 画面               | ます。            |
| キャンセル | 移行元 ESXi サーバー 一覧 |                |
|       | 画面               |                |

| 表の項目      | 概要                 | 備考             |
|-----------|--------------------|----------------|
| IP/Host 名 | 移行元 ESXi IP/Host 名 |                |
| User      | 移行元 ESXi User 名    | 管理者権限を有する User |
| Password  | 移行元 ESXi Password  | 管理者権限を有する User |
| Comment   | コメント               |                |

#### 1.4.3. GuestOS 一覧画面

### 移行元 ESXi に存在するゲスト OS の一覧を表示します。

| さくらインターネット<br>移行ツール |               |                     |            |          |                            |         |         |         |            |
|---------------------|---------------|---------------------|------------|----------|----------------------------|---------|---------|---------|------------|
| 田オンプレミス             | ゲスト           | 、情報収集               | <b>耒実行</b> |          |                            |         |         |         |            |
| 田 リソース管理            |               |                     |            |          |                            |         |         |         |            |
| 田 アクセスログ            | IP/Host       | 名                   |            |          | User<br>root               |         |         |         |            |
| <b>田</b> プロファイル     |               |                     |            |          |                            |         |         |         |            |
| @ Logout            | 更新            |                     |            |          |                            |         |         |         |            |
|                     | 実行            | <del>」</del> 結果     |            |          |                            |         |         |         |            |
|                     | Show          | 10 ~                |            |          |                            |         | Search  | i       |            |
|                     | Check         | 収集日                 | Status     | Firmware | Name                       | OVF     | RAW     | FTP     | CLOUD      |
|                     |               | 2025年2月<br>17日12:08 | notRunning | BIOS     | Test-BIOS-Alma9.4          | 未処<br>理 | 未処<br>理 | 未処<br>理 | 未処理        |
|                     |               | 2025年2月<br>17日12:08 | notRunning | BIOS     | PoC-Server                 | 未処<br>理 | 未処<br>理 | 未処<br>理 | 未処理        |
|                     |               | 2025年2月<br>17日12:08 | notRunning | BIOS     | Rocky9.4-Bios              | 未処<br>理 | 未処<br>理 | 未処<br>理 | 未処理        |
|                     |               | 2025年2月<br>17日12:08 | notRunning | BIOS     | Ubuntu2404Desktop-<br>Bios | 未処<br>理 | 未処<br>理 | 未処<br>理 | 未処理        |
|                     |               | 2025年2月<br>17日12:08 | notRunning | BIOS     | Debian12.7.0               | 未処<br>理 | 未処<br>理 | 未処<br>理 | 未処理        |
|                     |               | 2025年2月<br>17日12:08 | notRunning | BIOS     | Dev-TransAppServer         | 未処<br>理 | 未処<br>理 | 未処<br>理 | 未処理        |
|                     |               | 2025年2月<br>17日12:08 | notRunning | BIOS     | Staging-<br>TransAppServer | 未処<br>理 | 未処<br>理 | 未処<br>理 | 未処理        |
|                     |               | 2025年2月<br>17日12:08 | notRunning | EFI      | Rocky9.4                   | 未処<br>理 | 未処<br>理 | 未処<br>理 | 未処理        |
|                     | Check         | 収集日                 | Status     | Firmware | Name                       | OVF     | RAW     | FTP     | CLOUD      |
|                     | Showing<br>移行 | g 1 to 8 of 8<br>処理 |            |          |                            |         |         | "       | <b>1</b> » |
|                     |               |                     |            |          |                            |         |         |         |            |
|                     |               |                     |            |          |                            |         |         |         | 戻る         |
|                     |               |                     |            |          |                            |         |         |         |            |

| UI   | 遷移先              | 備考               |
|------|------------------|------------------|
| 更新   |                  | ESXi から現在のゲスト OS |
|      |                  | の情報を収集し、表示内容     |
|      |                  | を更新します。          |
| 移行処理 | 移行情報設定画面         | 移行対象ゲスト OS のチェ   |
|      |                  | ックボックスを有効にしま     |
|      |                  | す。               |
| 戻る   | 移行元 ESXi サーバー 一覧 |                  |
|      | 画面               |                  |

| 表の項目     | 概要                 | 備考             |
|----------|--------------------|----------------|
| Check    | 移行対象ゲスト OS の選択     |                |
|          | 用                  |                |
| 収集日      | ゲスト 0S 情報の収集日時     | UI「更新」を実行すると、更 |
|          |                    | 新される           |
| Status   | ゲスト 0S の起動状況       |                |
| Firmware | ゲスト OS の起動方法       | EFI は未対応       |
|          | (BIOS/EFI)         |                |
| Name     | ゲスト OS 名           |                |
| OVF      | 移行元 ESXi から本ツール    |                |
|          | が起動している環境への        |                |
|          | OVF 取得処理(ファイルダ     |                |
|          | ウンロード)ステータス        |                |
| RAW      | 取得した OVF から RAW イメ |                |
|          | ージへの変換処理ステータ       |                |
|          | ス                  |                |
| FTP      | さくらクラウドへの RAW イ    |                |
|          | メージ upload 処理ステー   |                |
|          | タス                 |                |
| CLOUD    | さくらクラウドでのディプ       |                |
|          | ロイ処理ステータス          |                |

#### 1.4.4. 移行情報設定画面

| オンブレミス ゲスト イメージ展開情報         アクエロジ         アクエロジ         アクエロジ         アクエロジ         アクエロジ         アクエロジ         アクエロジ         アクエロジ         アクエロジ         アクエロジ         アクロジ         アロジ         アロジ                                                                                                    | 移行ツール                                                                                                    |                               |                       |
|----------------------------------------------------------------------------------------------------|----------------------------------------------------------------------------------------------------|-------------------------------|-----------------------|
| リンピス29         ノンド方形         レージンパン         プレージン         プレ         プレ <th?< th=""> <th?< th="">         プレ</th?<></th?<>                                                                                                    | オンプレミス                                                                                                    | ス <i>ゲ</i> スト <i>イ</i> メージ    | 展開情報                  |
| Process         アンド価部         価目         値           福島         Debin12.70         Debin12.70           P         No Pasigned         1           インスクシス         福島         個           名前         Debin12.7.0_20250217         1           第日         オンプレ         移行橋           20NE         単原示1/1->         1           20NE         単原示1/1->         1           CPU         1         卵穴う>(1-2037)           1         1         1           MEMORY (G)         2.0         2           DISK SIZE (GB)         16.0         SSD ブラン           DISK SIZE (GB)         16.0         SSD ブラン           DISK SIZE (GB)         1         1           VM Network<br>* VM Network 10G         20         0           DVF         ABB         0/0           QAV         ABB         0/0           QAV         ABB         0/0           QAV         ABB         0/0           QAV         ABB         0/0           QAV         ABB         0/0                                                                                                    | ノース管理                                                                                                    |                               |                       |
| パント (%)         第日         後           IP         Debin12.7.0           IP         NoIP assigned           パンスタンス         IP           IP         NoIP assigned           パンスタンス         IP           IP         Sin           IP         Sin           IP         IP           IP         IP           IP         IP           IP         Sin           IP         Sin           IP         Sin           IP         Sin           IP         Sin           IP         Sin           IP         Sin           IP         Sin           IP         Sin                                                                                                    | 7セスログ                                                                                                    |                               | 戻る                    |
| ALE         ME           2001         2           2         名語           2         名語           2         2           2         2           2         2           2         2           2         1           2         2           2         1           2         2           2         2           2         2           2         2           2         2           2         2           2         2           2         2           2         2           2         2           2         2           2         2           2         2           2         2           2         2           2         2           2         1           2         2           2         1           2         1           2         1           2         1           2         1           2         1           2 <td< td=""><td>プアイル <b>百日</b></td><td></td><td>体</td></td<>                                                                                                    | プアイル <b>百日</b>                                                                                                   |                               | 体                     |
| Comparison     Comparison       Image: Comparison     Image: Comparison       Image: Comparison     Image: C                                                                                                    |                                                                                                    |                               | The Depice 12.7.0     |
| C       FUN RESPICE         1       1         2.6/1       2.6/1         1       1         1       1         MEMORY (5)       2.0         1       1         MEMORY (5)       2.0         1       1         MEMORY (5)       2.0         1       1         MEMORY (5)       2.0         1       2         1       1         MEMORY (5)       2.0         1       2         1       1         MEMORY (5)       2.0         1       2         1       2         1       2         1       2         1       2         1       2         1       2         1       2         1       2         1       2         1       2         1       205         1       205         1       205         1       205         1       205         1       205         1       205         1                                                                                                    |                                                                                                    |                               | No IP assigned        |
| INE       値         名前       Debian12_7_0_20250217         INE       オンプレ       彩行先館         ZONE       東京道 1ゾーン         CPU       1       第ボプラン(1-2037)         ロビ       1       1         MEMORY (6)       2.0       2         DISK SIZE (GB)       16.0       SSDプラン         DISK SIZE (GB)       16.0       SSDプラン         206       206       2         INC       2       2         · VM Network       206       2         · VM Network       100       500 (7)         INST-0-7-K       10       10         PATAL       MB       00         · VM Network 100       01       10         IND C       2       1         IND C       2       1         · VM Network 100       1       1         IND C       2       1         IND C       1       1         IND C       1       1         IND C       1       1         IND C       1       1         IND C       1       1         IND C       1       1         IND C                                                                                                    | <b>3</b>                                                                                                    |                               | No II assigned        |
| 名が       Debian12_7_0_20250217         項目       オンプレ       移行先期         ZONE       東京和 1/1 - >>         CPU       1       第示方方前         ICU       1       第示方方前         DEV       1       1         MEMORY (G)       2.0       2         DISK SIZE (GB)       16.0       SSDプラン         DISK SIZE (GB)       16.0       SSDプラン         DISK SIZE (GB)       16.0       SDDプラン         DISK SIZE (GB)       16.0       SDDプラン         DISK SIZE (GB)       16.0       SDDプラン         DISK SIZE (GB)       16.0       SDD プラン         DISK SIZE (GB)       16.0       SDD プラン         DISK SIZE (GB)       16.0       SDD プラン         DISK SIZE (GB)       16.0       SDD プラン         DISK SIZE (GB)       16.0       SDD プラン         DISK SIZE (GB)       16.0       SDD プラン         VIN Network       10C       SDD プラン         RIST-047-18       ME       ME         OVF       系処型       0%         RAW       系処型       0%         RIST-047-18       ME       ME         DIST-047-18       ME       COUD         <                                                                                                    | インスダンス項目                                                                                                    |                               | 値                     |
| Debian12_7_0_20250217           項目         オンプレ         移行先値           ZONE         東京北ソーン           CPU         1           第第第179-20202070         1           1         第第第755(1-20237)           1         1           MEMORY (6)         2.0           DISK SIZE (6B)         16.0           DISK SIZE (6B)         16.0           DISK SIZE (6B)         16.0           DISK SIZE (6B)         16.0           DISK SIZE (6B)         16.0           DISK SIZE (6B)         16.0           DISK SIZE (6B)         16.0           DISK SIZE (6B)         16.0           DISK SIZE (6B)         16.0           DISK SIZE (6B)         16.0           DISK SIZE (6B)         16.0           DISK SIZE (7000000000000000000000000000000000000                                                                                                    | 名前                                                                                                    |                               |                       |
| 町目       オンプレ       移行先値         ZNE       東京和 1/->         CPU       1         ロビ       夏の(1)         ロビ       1         MEMORY (6)       2.0         DISK SIZE (6B)       16.0         SSD ブラン       206         ロビ       ロディスク相時化を相効にする         NC       2         ・VI Network       -         ・VI Network       -         ・VI Network 10G       -         FTP       未必理         OVF       未必理         OVF       未必理         TP       未必理         OVF       未必理         TP       未必理         OVF       未必理         OVF       未必理         OVF       未必理         OVF       未必理         TP       未必理         OVF       未必理         OVF       未必理         OVF       未必理         TP       未必理         TP       未必理         OVF       未必理         OVF       未必理         OVF       未必理         OVF       大必理         DUF       上         DUF                                                                                                    |                                                                                                    |                               | Debian12_7_0_20250217 |
| ZONE       東京北 1ゾーン         CPU       1         第ポブラン(1-20コア)       1         1       1         MEMORY (G)       2.0       2         DISK SIZE (GB)       16.0       SSD ブラン         206       206       2         015K SIZE (GB)       16.0       SSD ブラン         105K SIZE (GB)       16.0       SSD ブラン         206       206       1         017イスクが暗号化を有効にする       1       1         NIC       2       1       1         VM Network       • VM Network       0       1         VM Network       • VM Network       0       1         VM Network       • VM Network       0       1         VM Network       • VM Network       0       1         VM Network       • VM Network       0       1         VF       基処型       0 %       1       1         RAW       基処型       0 %       1       1         ITP       法処型       0 %       1       1         ITP       法処型       0 %       1       1       1         IDUD       未処型       1       1       1       1                                                                                                    | 項目                                                                                                    | オンプレ                          | 移行先值                  |
| CPU       1       潮ネブラン(1-20コア)         1       1         MEMORY (6)       2.0       2         DISK SIZE (6B)       16.0       SSDブラン         20G       2       20G         ITF スク/期号化を有効にする       ア         NIC       2         · V/M Network       ·         · V/M Network       ·         · · · · · · · · · · · · · · · · · · ·                                                                                                    | ZONE                                                                                                    |                               | 東京第1ゾーン               |
| L     L     L | CPU                                                                                                    | 1                             | 通常プラン(1~20コア)         |
| 1         MEMORY (6)       2.0         DISK SIZE (6B)       16.0         SSD ブラン         206         - ディスク増引化を有効にする         NC       2         · VM Network         · VM Network         · VM · Metwork         · VM · Metwork         · VM · Metwork         · VM · Metwork         · VM · Metwork         · VM · Metwork         · VM · Metwork         · VM · Metwork         · VM · Metwork         · VM · Metwork         · VM · Metwork         · VM · Metwork                                                                                                    |                                                                                                    | L                             |                       |
| MEMORY (G)       2.0       2         DISK SIZE (GB)       16.0       SSD ブラン         20G       -       -         ロディスク暗号化を有効にする       -       -         NIC       2       -       -         ・ VM Network       -       -       -         ・ VM Network       -       -       -         ・ VM Network       -       -       -         ・ VM Network       -       -       -         ・ VM Network       -       -       -         ・ VM Network       -       -       -         ・ VM Network       -       -       -         ・ VM Network       -       -       -         ・ VM Network       -       -       -         ・ VM Network       -       -       -         ・ VM Network       -       -       -         ・ VM Network       -       -       -         ・ VM Network       -       -       -         ・ VM Network       -       -       -         ・ 0VF       未処理       -       -         ・ インスタシンス作成       -       -       -         ・ ・       ・ <t< td=""><td>and the second second second second second second second second second second second second second second second</td><td></td><td>1</td></t<>                                                                                                    | and the second second second second second second second second second second second second second second second |                               | 1                     |
| 2.0       2         DISK SIZE (GB)       16.0         SSD ブラン         206         ロディスク暗号化を有効にする         NIC       2         ・ VM Network         ・ VM Network 10G             グノスタンスアップロード             進費ステータス一覧         タイトル       進歩         OVF       未処理         FTP       未処理         FTP       未処理         FTP       未処理         グンスタンス作成         消費ステータス一覧         タイトル       進歩         CLOUD       未処理                                                                                                    | MEMORY (G)                                                                                                    |                               |                       |
| DISK SIZE (GB)       16.0       SSDプラン         20G       ロディスク暗号化を有効にする         NIC       2         ・VM Network       ・VM Network         ・VM Network 10G                                                                                                    |                                                                                                    | 2.0                           |                       |
| こ0G         ごディスク暗号化を有効にする         NIC       2         ・ VM Network         ・ VM Network 10G             ノンスタンス アップロード             推歩ステータス一覧         タイトル       推歩         OVF       未処理         FTP       未処理         FTP       未処理         O%          オシスタンス作成                                                                                                    | DISK SIZE (GB)                                                                                                   | 16.0                          | 「SSDプラン               |
| こびG       □ ディスク暗号化を有効にする         NIC       2         ・ VM Network       ・ VM Network 10G         インスタンス アップロード       ・ VM Network 10G         地球ステータス一覧       タイトル         タイトル       進捗         OVF       未処理         FTP       未処理         FTP       未処理         OVF       未処理         FTP       未処理         OVF       未処理         CLOUD       未処理                                                                                                    |                                                                                                    |                               |                       |
| Dディスク暗号化を有効にする         NIC       2         ・ VM Network       ・ VM Network 10G         インスタンス アップロード         進捗ステータス一覧       グイトル         グイトル       進捗         OVF       未処理         FTP       未処理         FTP       未処理         クンスタンス/作成         進捗ステータス一覧         グイトル       進歩         CLOUD       未処理                                                                                                    |                                                                                                    |                               | 2003                  |
| NC 2<br>・ VM Network<br>・ VM Network 10G                                                                                                    |                                                                                                    |                               | □ ディスク暗号化を有効にする       |
| ・ VM Network<br>・ VM Network 10G<br>インスタンス アップロード<br>進捗ステータスー覧<br>タイトル 進捗<br>OVF 未処理 0%<br>RAW 未処理<br>FTP 未処理 0%<br>インスタンス作成<br>進捗ステータスー覧<br>ダイトル 進歩<br>CLOUD 未処理                                                                                                    | NIC                                                                                                    | 2                             |                       |
| インスタンスアップロード         進捗ステータス一覧         タイトル       進歩         OVF       未処理         RAW       未処理         FTP       未処理         OVスタンス作成         進捗ステータス一覧         グートル       進歩         OLOUD       未処理                                                                                                    |                                                                                                    | VM Network     VM Network 10G |                       |
| 進捗ステータス一覧     通捗       タイトル     進捗       OVF     未処理       RAW     未処理       FTP     未処理       インスタンス作成       進捗ステータス一覧       タイトル     進捗       CLOUD     未処理                                                                                                    | インスタンス                                                                                                    | 、アップロード                       |                       |
| OVF     未処理       RAW     未処理       FTP     未処理       OVF     インスタンス作成       進捗ステータス一覧     進捗       OLOUD     未処理                                                                                                    | 進捗ステータスー                                                                                                    | 造准进                           |                       |
| RAW     未処理       FTP     未処理       インスタンス作成       進捗ステータス一覧       タイトル     進捗       CLOUD     未処理                                                                                                    |                                                                                                    | ★ <b>奶</b> 理                  | 0 %                   |
| FTP     未処理     0%       インスタンス作成       進捗ステータス一覧       タイトル     進捗       CLOUD     未処理                                                                                                    | RAW                                                                                                    | 未処理                           | • <i>1</i> 0          |
| インスタンス作成         進捗ステータス一覧         タイトル       進捗         CLOUD       未処理                                                                                                    | FTP                                                                                                    | 未処理                           | 0 %                   |
| 進捗ステータス一覧       タイトル     進捗       CLOUD     未処理                                                                                                    | インスタンス                                                                                                    | 作成                            |                       |
| タイトル     進捗       CLOUD     未処理                                                                                                    | 進捗ステータスー                                                                                                    | 笔                             |                       |
| CLOUD 未処理                                                                                                    | タイトル                                                                                                    |                               | 進捗                    |
|                                                                                                    | CLOUD                                                                                                    |                               | 未処理                   |

| UI           | 遷移先            | 備考                |
|--------------|----------------|-------------------|
| インスタンスアップロード |                | 対象のゲスト OS のディス    |
|              |                | クイメージを元に 0VF 取得   |
|              |                | 処理、RAW イメージファイ    |
|              |                | ル変換処理、FTP アップロ    |
|              |                | ード処理の順で実行を行い      |
|              |                | ます。               |
|              |                |                   |
|              |                | ① アップロード時に、選      |
|              |                | 択されているインスタ        |
|              |                | ンス構成にて、さくら        |
|              |                | のクラウドへの VM 作      |
|              |                | 成を行います。           |
|              |                | ② アップロード処理中又      |
|              |                | は、アップロード処         |
|              |                | 理が正常に完了しな         |
|              |                | かった場合に、再度、        |
|              |                | 本ボタンを選択(押         |
|              |                | 下)すると、アップロ        |
|              |                | ード処理がリセットさ        |
|              |                | れ、アップロード処         |
|              |                | 理の再実行を行いま         |
|              |                | す。                |
| インスタンス作成     | ゲスト 0S 移行処理ステー | FTP アップロードされた対    |
|              | タス確認画面         | 象のゲスト OS のディスク    |
|              |                | イメージから、表示項目「イ     |
|              |                | ンスタンス」で指定された      |
|              |                | 情報を元に、さくらのクラ      |
|              |                | ウド上にインスタンス生成      |
|              |                | (ディプロイ)を行います。     |
|              |                |                   |
|              |                | なお、インスタンス作成前      |
|              |                | (OpenTofu 実行前)に移行 |

|  | 処理ステータス確認画面が |
|--|--------------|
|  | 表示されます。      |

| 表示項目         | 概要             | 備考               |
|--------------|----------------|------------------|
| ゲスト情報        | ESXi(オンプレ)でのゲス |                  |
|              | ト 0S 名等        |                  |
| インスタンス(オンプレ) | ESXi(オンプレ)でのゲス |                  |
|              | ト 0S の構成情報     |                  |
| インスタンス(移行先値) | さくらのクラウド(移行先)  | 手動で値の変更が可能       |
|              | でのゲスト 0S の構成情報 | ■ CPU            |
|              |                | 現時点で、GPU プラン、AMD |
|              |                | コア専有プランの反映は未     |
|              |                | 対応となります。         |
|              |                |                  |
|              |                | ■DISK SIZE       |
|              |                | 移行先値のディスサイズ      |
|              |                | は、オンプレ(移行元)の     |
|              |                | サイズより大きいサイズを     |
|              |                | 指定してください。(小さい    |
|              |                | サイズを指定した場合、正     |
|              |                | 常に処理が行われません)     |
|              |                | 現時点で、標準ディスクの     |
|              |                | 反映は未対応となります。     |
|              |                |                  |
|              |                | ■NIC             |
|              |                | 現時点で、移行先値の反映     |
|              |                | は未対応となります。       |
| 進捗ステータス一覧    | インスタンスアップロード   | OVF/RAW/FTP      |
|              | 処理の進捗ステータス     |                  |
| 進捗ステータス一覧    | インスタンス作成(ディプ   | CLOUD            |
|              | ロイ)処理の進捗ステータ   |                  |
|              | ス              |                  |

特記事項

※1. インスタンスアップロード時に、選択されていたさくらクラウドのゾーンに対し

て、RAW イメージファイルの FTP 転送を行い、アーカイブとして保存します。また、イ ンスタンス作成時には、アップロード処理時に選択したゾーン以外では、作成ができ ません、

※2. インスタンスアップロード処理中に、本画面から別画面へ遷移した場合(ページ切替)、遷移前に選択していた条件が変更されます。インスタンスアップロード先が不明になった場合は、さくらのクラウド側でのコントロールパネルのアーカイブを確認してください。

※3. インスタンス作成は、インスタンスアップロードでの進捗ステータス一覧において、OVF/RAW/FTPの進捗が全て、【処理終了】の状態であることを確認し、実行を開始 してください。未処理や処理中の状態がある場合、インスタンス作成を正常に行うこと ができません。

] 🛛 [ Øm

 $\times$ 

#### 1.4.5. 処理ステータス確認画面

処理ステータス

D[0mD[1mdata.sakuracloud\_archive.Debian12\_7\_0\_20250219: Read complete after 0s ]

OpenTofu used the selected providers to generate the following execution plan. Resource actions are indicated with the following symbols: □[32m+□[0m create□[0m

OpenTofu will perform the following actions:

@[1m # sakuracloud\_disk.Debian12\_7\_0\_20250219@[0m will be created @[0m @[32m+@[0m@[0m resource "sakuracloud\_disk" "Debian12\_7\_0\_20250219" { ②[32m+③[0m☉[0m connector = "virtio" □[32m+□[0m□[0m encryption\_algorithm = "none" []32m+2[0m2[0m id = (known after apply) = "Debian12\_7\_0\_20250219"

E[32m+E[0mE[0m name

⊇[32m+⊇[0m⊒[0m zone

- ⊡[32m+⊡[0m⊡[0m plan
- □[32m+□[0m□[0m server\_id = (known after apply) □[32m+□[0m□[0m size = 20

}

- ⊡[32m+⊡[0m⊡[0m size
- = 20 @[32m+@[0m@[0m source\_archive\_id = \_\_\_\_

= "ssd"

- = (known after apply)
- @[1m # sakuracloud\_server.Debian12\_7\_0\_20250219@[0m will be created
- D[0m D[32m+D[0mD[0m resource "sakuracloud\_server" "Debian12\_7\_0\_20250219" { B[32m+E[0mE[0m commitment = "standard" 

   [32m+B[0mB[0m core
   = 1

   [32m+B[0mB[0m cpu\_model
   = (known after apply)

   [32m+B[0mB[0m description
   = "terraform Debian12\_7\_0\_20250219"

   [32m+B[0mB[0m disks
   = (known after apply)

   [32m+B[0mB[0m dns\_servers
   = (known after apply)

   [32m+B[0mB[0m gateway
   = (known after apply)

   [32m+B[0mB[0m hostname
   = (known after apply)

   □[32m+□[0m□[0m id = (known after apply) @[32m+@[0m@[0m interface\_driver = "virtio" D[32m+D[0mD[0m ip\_address = (known after apply) □[32m+⊡[0m⊡[0m memory = 1 
   [] 32m+B[0mB[0m name]
   = "Debian12\_7\_0\_20250219"

   [] 32m+B[0mB[0m netmask]
   = (known after apply)
   [32m+E[0mE[0m network\_address = (known after apply) B[32m+B[0mB[0m private\_host\_name = (known after apply) ⊡[32m+⊡[0m⊡[0m zone = (known after apply) [1mPlan:0[0m 2 to add, 0 to change, 0 to destroy. ⊡[Øm

| Changes to Outputs:         |  |
|-----------------------------|--|
| E[32m+E[0mE[0m archive_id = |  |
| 2[90m                       |  |

Note: You didn't use the -out option to save this plan, so OpenTofu can't guarantee to take exactly these actions if you run "tofu apply" now.

-⊡[Øm

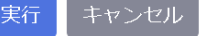

| UI    | 遷移先      | 備考             |
|-------|----------|----------------|
| 実行    |          | さくらのクラウドへのイン   |
|       |          | スタンス作成 (ディプロイ) |
|       |          | を行います。         |
| キャンセル | 移行情報設定画面 |                |
| ×     | 移行情報設定画面 | 表示ウィンドウの右上「×」  |

| 表示項目    | 概要            | 備考 |
|---------|---------------|----|
| 処理ステータス | インスタンス作成前の    |    |
|         | OpenTofu 構成情報 |    |

## 1.5. リソース一覧画面

| テナント                  | リソース 情報       |                        |                |                   |              |
|-----------------------|---------------|------------------------|----------------|-------------------|--------------|
| リソ-<br>Show 10        | ース一覧          |                        |                |                   | Search       |
| Check                 | Name          | Raw Image              | Raw Image Size | Cloud Name        |              |
|                       | Debian12.7.0  | Debian12.7.0-disk1.raw | 16384          | Debian12 7 0 2025 | 50213        |
|                       |               |                        |                |                   | 0210         |
| Check                 | Name          | Raw Image              | Raw Image Size | Cloud Name        |              |
| Check<br>Showing 1 to | Name<br>plof1 | Raw Image              | Raw Image Size | Cloud Name        | « <b>1</b> » |

| UI   | 遷移先 | 備考                |
|------|-----|-------------------|
| 削除処理 |     | 削除対象の「Raw Image」チ |
|      |     | ェックボックスを有効にし      |
|      |     | ます。               |

| 表の項目           | 概要              | 備考       |
|----------------|-----------------|----------|
| Check          | 削除対象ゲスト OS の選択用 |          |
| Name           | ゲスト OS 名        |          |
| Raw Image      | RAW イメージファイル名   |          |
| Raw Image Size | RAW イメージファイルサイ  | 単位:メガバイト |

|            | ズ            |  |
|------------|--------------|--|
| Cloud Name | さくらのクラウドでの展開 |  |
|            | 名            |  |

# 1.6. ログー覧画面

### ログインユーザのアクセスログ情報を表示します。

ログー覧

|        | 50                 |                 |               |        |                        |        |                                                                                    |                                                           |
|--------|--------------------|-----------------|---------------|--------|------------------------|--------|------------------------------------------------------------------------------------|-----------------------------------------------------------|
| ログ一覧   | i                  |                 |               |        |                        |        |                                                                                    |                                                           |
| Show   | 10 ~               |                 |               |        |                        |        |                                                                                    | Search                                                    |
| user   | access_time        | x_forwarded_for | remote_addr   | method | path                   | params | user_agent                                                                         |                                                           |
| admin  | 2025年2月21<br>日9:29 |                 | 89.187.161.47 | GET    | /onpremises/1/exec/    | None   | Mozilla/5.0 (Windows NT 1<br>AppleWebKit/537.36 (KHT<br>Chrome/133.0.0.0 Safari/53 | 0.0; Win64; x64)<br>ML, like Gecko)<br>7.36 Edg/133.0.00  |
| admin  | 2025年2月21<br>日9:29 |                 | 89.187.161.47 | POST   | /onpremises/1/collect/ | None   | Mozilla/5.0 (Windows NT 1<br>AppleWebKit/537.36 (KHT<br>Chrome/133.0.0.0 Safari/53 | 0.0; Win64; x64)<br>ML, like Gecko)<br>7.36 Edg/133.0.0.0 |
| admin  | 2025年2月21<br>日9:29 |                 | 89.187.161.47 | POST   | /onpremises/1/collect/ | None   | Mozilla/5.0 (Windows NT 1<br>AppleWebKit/537.36 (KHT<br>Chrome/133.0.0.0 Safari/53 | 0.0; Win64; x64)<br>ML, like Gecko)<br>7.36 Edg/133.0.0.0 |
| admin  | 2025年2月21<br>日9:29 |                 | 89.187.161.47 | POST   | /onpremises/1/collect/ | None   | Mozilla/5.0 (Windows NT 1<br>AppleWebKit/537.36 (KHT<br>Chrome/133.0.0.0 Safari/53 | 0.0; Win64; x64)<br>ML, like Gecko)<br>7.36 Edg/133.0.0.0 |
| admin  | 2025年2月21<br>日9:29 |                 | 89.187.161.47 | POST   | /onpremises/1/collect/ | None   | Mozilla/5.0 (Windows NT 1<br>AppleWebKit/537.36 (KHT<br>Chrome/133.0.0.0 Safari/53 | 0.0; Win64; x64)<br>ML, like Gecko)<br>7.36 Edg/133.0.00  |
| admin  | 2025年2月21<br>日9:29 |                 | 89.187.161.47 | POST   | /onpremises/1/collect/ | None   | Mozilla/5.0 (Windows NT 1<br>AppleWebKit/537.36 (KHT<br>Chrome/133.0.0.0 Safari/53 | 0.0; Win64; x64)<br>ML, like Gecko)<br>7.36 Edg/133.0.0.0 |
| admin  | 2025年2月21<br>日9:29 |                 | 89.187.161.47 | POST   | /onpremises/1/collect/ | None   | Mozilla/5.0 (Windows NT 1<br>AppleWebKit/537.36 (KHT<br>Chrome/133.0.0.0 Safari/53 | 0.0: Win64; x64)<br>ML, like Gecko)<br>7.36 Edg/133.0.0.0 |
| admin  | 2025年2月21<br>日9:29 |                 | 89.187.161.47 | POST   | /onpremises/1/collect/ | None   | Mozilla/5.0 (Windows NT 1<br>AppleWebKit/537.36 (KHT<br>Chrome/133.0.0.0 Safari/53 | 0.0; Win64; x64)<br>ML, like Gecko)<br>7.36 Edg/133.0.0.0 |
| admin  | 2025年2月21<br>日9:29 |                 | 89.187.161.47 | POST   | /onpremises/1/collect/ | None   | Mozilla/5.0 (Windows NT 1<br>AppleWebKit/537.36 (KHT<br>Chrome/133.0.0.0 Safari/53 | 0.0; Win64; x64)<br>ML, like Gecko)<br>7.36 Edg/133.0.0.0 |
| admin  | 2025年2月21<br>日9:29 |                 | 89.187.161.47 | GET    | /onpremises/1/exec/    | None   | Mozilla/5.0 (Windows NT 1<br>AppleWebKit/537.36 (KHT<br>Chrome/133.0.0.0 Safari/53 | 0.0; Win64; x64)<br>ML, like Gecko)<br>7.36 Edg/133.0.0.0 |
| user   | access_time        | x_forwarded_for | remote_addr   | method | path                   | params | user_agent                                                                         |                                                           |
| Showin | ng 1 to 13 of 13   |                 |               |        |                        |        |                                                                                    | « 1 2 »                                                   |

| 表示項目            | 概要                         |
|-----------------|----------------------------|
| user            | ログインユーザ名                   |
| access_time     | アクセス日時                     |
| x_forwarded_for | X-Forwarded-For (XFF) ヘッダー |
|                 | ■HTTP プロキシ又はロードバランサー未通過の場合 |
|                 | 空欄となります。                   |

| remote_addr | アクセス元の IP アドレス              |  |  |  |
|-------------|-----------------------------|--|--|--|
| method      | HTTP リクエストメソッド(GET、POST など) |  |  |  |
|             | アクセス先 URL のリクエストメソッド        |  |  |  |
| path        | リクエストパス                     |  |  |  |
|             | アクセス先 URL のリクエストパス          |  |  |  |
| params      | リクエストパラメータ                  |  |  |  |
|             | アクセス先 URL のリクエストパラメータ       |  |  |  |
| user_agent  | User Agent : UA             |  |  |  |
|             | アクセス元の利用者が使用している OS・ブラウザ情報  |  |  |  |